## Infodatei zur Installation und Deinstallation des Macintosh Print File Downloader

Diese Infodatei enthält Anweisungen zur Installation des Print File Downloader (PFD) auf Macintosh OS X-Systemen. Der PFD ist die benötigte Benutzeroberfläche zum Herunterladen der druckbereiten PostScript- und PDF-Dateien und zum Angeben der Druckfunktionen für diese Dateien. Zum Drucken von Dateien mit dem PFD muss auf Ihrem System ein Drucker installiert sein.

Der PFD kann unter Macintosh-Betriebssystemen 10.3 und höher installiert werden.

Der Ordner **Produktname** enthält einen Installationsordner namens **PFDM10\_XX\_YYYY** (XX ist die Abkürzung des Firmennamens, und YYYY ist die Versionsnummer). Die Mindestanforderung ist Mac OS Version 10.3. Der Installationsordner enthält das Paket **<Produktname> Print File Downloader Installer.pkg**.

Das Installationsprogramm unterstützt die Installation in mehreren Sprachen. Meldet sich ein Benutzer am Betriebssystem an, wird das Installationsprogramm in der Sprache der Benutzeroberfläche gestartet. Unterstützt diese Version nicht die gewünschte Sprache, wird die Standardsprache Englisch verwendet.

Klären Sie vor dem Fortsetzen des Vorgangs mit dem *Macintosh*-Administrator, ob Sie über die zum Installieren des PFD erforderlichen Zugriffsrechte verfügen. Vor der Installation des PFD müssen Sie außerdem den PPD oder den Custom PostScript-Druckertreiber installieren.

## So installieren Sie den Print File Downloader unter Macintosh OS X:

- 1. Wählen Sie das Paket mit der Erweiterung **.pkg**, um die Installation zu starten, und folgen Sie den Anweisungen des Installationsprogramms.
- 2. Starten Sie das Dienstprogramm für die Druckerkonfiguration. Die Anwendung befindet sich in **/Programme/Dienstprogramme**.
- 3. Klicken Sie auf der Symbolleiste auf Hinzufügen.
- 4. Wählen Sie dann im Menü die Option zum IP-Drucken.
- 5. Geben Sie die IP-Adresse des Druckers ein. Die IP-Adresse des Druckers lesen Sie am Drucker ab.
- 6. Geben Sie einen Warteschlangennamen ein. Den Warteschlangennamen finden Sie am Drucker.
- 7. Wählen Sie den Firmennamen in der Liste Druckermodell.
- 8. Wählen Sie für das Produkt einen PPD.
- 9. Klicken Sie auf Hinzufügen.

## Speicherorte von Datendateien

- Der PFD befindet sich in **Computername/Programme/Firmenname/Produktname**. *Firmenname* und *Produktname* beziehen sich auf den Drucker des Herstellers.
- Die Systemstandardvorlage befindet sich in /Benutzer/Benutzername/Bibliothek/Preferences/Firmenname/Produktname.
  Die Vorlage liegt im XML-Format vor. Zum Lesen wird die Datei in einem Texteditor geöffnet.
- Der Papierkatalog und seine Datendateien befinden sich in /Bibliothek/Application Support/Firmenname/Produktname.

## So deinstallieren Sie den Print File Downloader unter Macintosh OS X:

Unter Macintosh OS X ist es nicht erforderlich, vor der Installation des neuen PFD die alte Version des PFD zu entfernen. Sie können bei der Installation der neuen Version die alte Version einfach überschreiben. Wenn Sie den PFD doch entfernen möchten, ziehen Sie die PFD-Dateien aus den oben im Abschnitt **Speicherorte von Datendateien** genannten Speicherorten auf das Papierkorbsymbol.